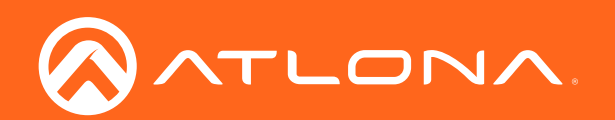

# Stereo / Mono Audio Power Amplifier 60 Watts

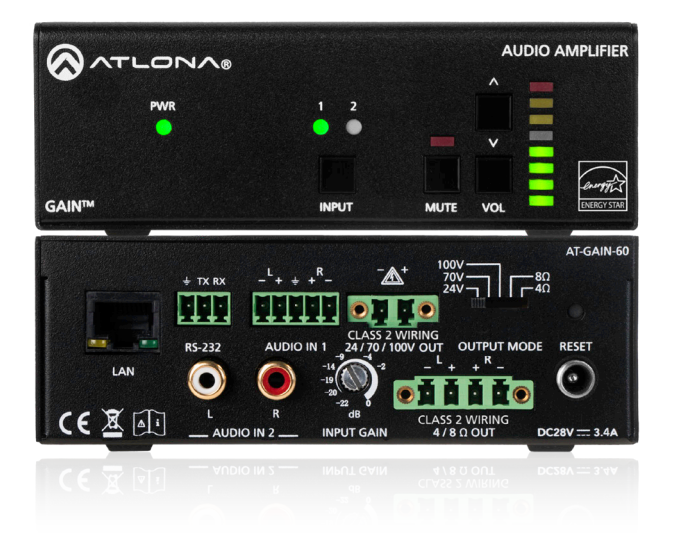

AT-GAIN-60 Atlona Manuals Audio

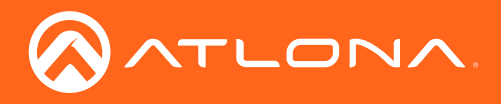

# Version Information

| Version | Release Date | Notes           |
|---------|--------------|-----------------|
| 1       | 04/18        | Initial release |

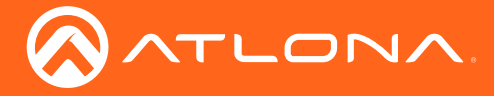

# Welcome to Atlona!

Thank you for purchasing this Atlona product. We hope you enjoy it and will take an extra few moments to register your new purchase.

Registration only takes a few minutes and protects this product against theft or loss. In addition, you will receive notifications of product updates and firmware. Atlona product registration is voluntary and failure to register will not affect the product warranty.

To register your product, go to http://www.atlona.com/registration

# Sales, Marketing, and Customer Support

#### Main Office

Atlona Incorporated 70 Daggett Drive San Jose, CA 95134 United States

Office: +1.877.536.3976 (US Toll-free) Office: +1.408.962.0515 (US/International)

Sales and Customer Service Hours Monday - Friday: 6:00 a.m. - 4:30 p.m. (PST)

http://www.atlona.com/

#### International Headquarters

Atlona International AG Ringstrasse 15a 8600 Dübendorf Switzerland

Office: +41 43 508 4321

Sales and Customer Service Hours Monday - Friday: 09:00 - 17:00 (UTC +1)

# **Operating Notes**

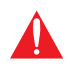

**IMPORTANT:** Visit http://www.atlona.com/product/AT-GAIN-60 for the latest firmware updates and User Manual.

©2018 Atlona, Inc. All Rights Reserved. All trademarks are the property of their respective owners. Atlona reserves the right to make changes to the hardware, packaging, and documentation without notice.

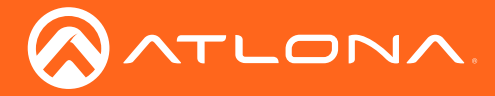

# Atlona, Inc. ("Atlona") Limited Product Warranty

#### Coverage

Atlona warrants its products will substantially perform to their published specifications and will be free from defects in materials and workmanship under normal use, conditions and service.

Under its Limited Product Warranty, Atlona, at its sole discretion, will either:

repair or facilitate the repair of defective products within a reasonable period of time, restore products to their
proper operating condition and return defective products free of any charge for necessary parts, labor and
shipping.

OR

• replace and return, free of charge, any defective products with direct replacement or with similar products deemed by Atlona to perform substantially the same function as the original products.

OR

• refund the pro-rated value based on the remaining term of the warranty period, not to exceed MSRP, in cases where products are beyond repair and/or no direct or substantially similar replacement products exist.

Repair, replacement or refund of Atlona products is the purchaser's exclusive remedy and Atlona liability does not extend to any other damages, incidental, consequential or otherwise.

This Limited Product Warranty extends to the original end-user purchaser of Atlona products and is non-transferrable to any subsequent purchaser(s) or owner(s) of these products.

#### **Coverage Periods**

Atlona Limited Product Warranty Period begins on the date of purchase by the end-purchaser. The date contained on the end-purchaser 's sales or delivery receipt is the proof purchase date.

#### Limited Product Warranty Terms – New Products

- 10 years from proof of purchase date for hardware/electronics products purchased on or after June 1, 2013.
- 3 years from proof of purchase date for hardware/electronics products purchased before June 1, 2013.
- Lifetime Limited Product Warranty for all cable products.

#### Limited Product Warranty Terms – Refurbished (B-Stock) Products

• 3 years from proof of purchase date for all Refurbished (B-Stock) hardware and electronic products purchased on or after June 1, 2013.

#### Remedy

Atlona recommends that end-purchasers contact their authorized Atlona dealer or reseller from whom they purchased their products. Atlona can also be contacted directly. Visit www.atlona.com for Atlona's contact information and hours of operation. Atlona requires that a dated sales or delivery receipt from an authorized dealer, reseller or end-purchaser is provided before Atlona extends its warranty services. Additionally, a return merchandise authorization (RMA) and/or case number, is required to be obtained from Atlona in advance of returns.

Atlona requires that products returned are properly packed, preferably in the original carton, for shipping. Cartons not bearing a return authorization or case number will be refused. Atlona, at its sole discretion, reserves the right to reject any products received without advanced authorization. Authorizations can be requested by calling 1-877-536-3976 (US toll free) or 1-408- 962-0515 (US/international) or via Atlona's website at www.atlona.com.

#### **Exclusions**

This Limited Product Warranty excludes:

Damage, deterioration or malfunction caused by any alteration, modification, improper use, neglect, improper
packaging or shipping (such claims must be presented to the carrier), lightning, power surges, or other acts of
nature.

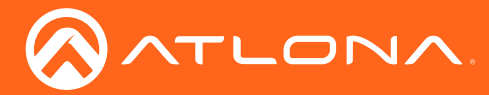

### Atlona, Inc. ("Atlona") Limited Product Warranty

- Damage, deterioration or malfunction resulting from the installation or removal of this product from any installation, any unauthorized tampering with this product, any repairs attempted by anyone unauthorized by Atlona to make such repairs, or any other cause which does not relate directly to a defect in materials and/or workmanship of this product.
- Equipment enclosures, cables, power supplies, batteries, LCD displays, and any accessories used in conjunction with the product(s).
- Products purchased from unauthorized distributors, dealers, resellers, auction websites and similar unauthorized channels of distribution.

#### **Disclaimers**

This Limited Product Warranty does not imply that the electronic components contained within Atlona's products will not become obsolete nor does it imply Atlona products or their electronic components will remain compatible with any other current product, technology or any future products or technologies in which Atlona's products may be used in conjunction with. Atlona, at its sole discretion, reserves the right not to extend its warranty offering in instances arising outside its normal course of business including, but not limited to, damage inflicted to its products from acts of god.

#### **Limitation on Liability**

The maximum liability of Atlona under this limited product warranty shall not exceed the original Atlona MSRP for its products. To the maximum extent permitted by law, Atlona is not responsible for the direct, special, incidental or consequential damages resulting from any breach of warranty or condition, or under any other legal theory. Some countries, districts or states do not allow the exclusion or limitation of relief, special, incidental, consequential or indirect damages, or the limitation of liability to specified amounts, so the above limitations or exclusions may not apply to you.

#### **Exclusive Remedy**

To the maximum extent permitted by law, this limited product warranty and the remedies set forth above are exclusive and in lieu of all other warranties, remedies and conditions, whether oral or written, express or implied. To the maximum extent permitted by law, Atlona specifically disclaims all implied warranties, including, without limitation, warranties of merchantability and fitness for a particular purpose. If Atlona cannot lawfully disclaim or exclude implied warranties under applicable law, then all implied warranties covering its products including warranties of merchantability and fitness for a particular purpose, shall provide to its products under applicable law. If any product to which this limited warranty applies is a "Consumer Product" under the Magnuson-Moss Warranty Act (15 U.S.C.A. §2301, ET SEQ.) or other applicable law, the foregoing disclaimer of implied warranties shall not apply, and all implied warranties on its products, including warranties of merchantability and fitness for applicable law.

#### **Other Conditions**

Atlona's Limited Product Warranty offering gives legal rights, and other rights may apply and vary from country to country or state to state. This limited warranty is void if (i) the label bearing the serial number of products have been removed or defaced, (ii) products are not purchased from an authorized Atlona dealer or reseller. A comprehensive list of Atlona's authorized distributors, dealers and resellers can be found at www.atlona.com.

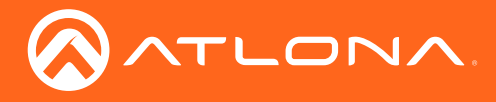

# Important Safety Information

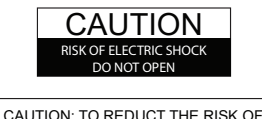

CAUTION: TO REDUCT THE RISK OF ELECTRIC SHOCK DO NOT OPEN ENCLOSURE OR EXPOSE TO RAIN OR MOISTURE. NO USER-SERVICEABLE PARTS INSIDE REFER SERVICING TO QUALIFIED SERVICE PERSONNEL.

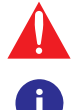

The exclamation point within an equilateral triangle is intended to alert the user to the presence of important operating and maintenance instructions in the literature accompanying the product.

The information bubble is intended to alert the user to helpful or optional operational instructions in the literature accompanying the product.

- 1. Read these instructions.
- 2. Keep these instructions.
- 3. Heed all warnings.
- 4. Follow all instructions.
- 5. Do not use this product near water.
- 6. Clean only with a dry cloth.
- 7. Do not block any ventilation openings. Install in accordance with the manufacturer's instructions.
- 8. Do not install or place this product near any heat sources such as radiators, heat registers, stoves, or other apparatus (including amplifiers) that produce heat.

- 9. Do not defeat the safety purpose of a polarized or grounding-type plug. A polarized plug has two blades with one wider than the other. A grounding type plug has two blades and a third grounding prong. The wide blade or the third prong are provided for your safety. If the provided plug does not fit into your outlet, consult an electrician for replacement of the obsolete outlet.
- 10. Protect the power cord from being walked on or pinched particularly at plugs, convenience receptacles, and the point where they exit from the product.
- 11. Only use attachments/accessories specified by Atlona.
- 12. To reduce the risk of electric shock and/or damage to this product, never handle or touch this unit or power cord if your hands are wet or damp. Do not expose this product to rain or moisture.
- 13. Unplug this product during lightning storms or when unused for long periods of time.
- 14. Refer all servicing to qualified service personnel. Servicing is required when the product has been damaged in any way, such as power-supply cord or plug is damaged, liquid has been spilled or objects have fallen into the product, the product has been exposed to rain or moisture, does not operate normally, or has been dropped.

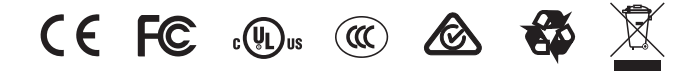

# FCC Statement

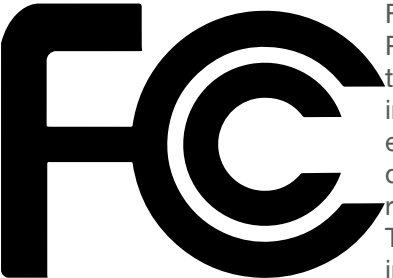

FCC Compliance and Advisory Statement: This hardware device complies with Part 15 of the FCC rules. Operation is subject to the following two conditions: 1) this device may not cause harmful interference, and 2) this device must accept any interference received including interference that may cause undesired operation. This equipment has been tested and found to comply with the limits for a Class A digital device, pursuant to Part 15 of the FCC Rules. These limits are designed to provide reasonable protection against harmful interference in a commercial installation. This equipment generates, uses, and can radiate radio frequency energy and, if not installed or used in accordance with the instructions, may cause harmful interference

to radio communications. However there is no guarantee that interference will not occur in a particular installation. If this equipment does cause harmful interference to radio or television reception, which can be determined by turning the equipment off and on, the user is encouraged to try to correct the interference by one or more of the following measures: 1) reorient or relocate the receiving antenna; 2) increase the separation between the equipment and the receiver; 3) connect the equipment to an outlet on a circuit different from that to which the receiver is connected; 4) consult the dealer or an experienced radio/TV technician for help. Any changes or modifications not expressly approved by the party responsible for compliance could void the user's authority to operate the equipment. Where shielded interface cables have been provided with the product or specified additional components or accessories elsewhere defined to be used with the installation of the product, they must be used in order to ensure compliance with FCC regulations.

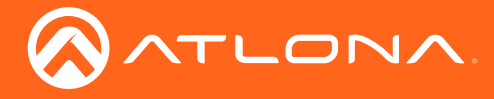

# Table of Contents

| Introduction                        | 8  |
|-------------------------------------|----|
| Features                            | 8  |
| Package Contents                    | 8  |
| Panel Description                   | 9  |
| Installation                        | 10 |
| Audio Connectors                    | 10 |
|                                     | 10 |
| 4/8Ω UUI<br>24/70/100V              | 10 |
| BS-232                              | 10 |
| Connection Instructions             | 12 |
| Connection Diagrams                 | 13 |
| IP Configuration                    | 14 |
| Using the Rear Panel                | 14 |
| Using Commands<br>Using the Web GUI | 15 |
| Pasia Operation                     | 10 |
| I ED Indicators                     | 18 |
| Power Modes                         | 19 |
| Powering On or Off                  | 19 |
| Auto Power Down mode                | 19 |
| Factory Reset                       | 20 |
| The Web GUI                         | 21 |
| Introduction to the Web GUI         | 21 |
| Menu Bar<br>Status page             | 22 |
| Firmware page                       | 24 |
| Network page                        | 25 |
| Control page                        | 27 |
| Users page                          | 28 |
| Audio page                          | 29 |
| Appendix                            | 30 |
| Updating the Firmware               | 30 |
| Rack Mount Installation             | 32 |
| Specifications                      | 36 |
| Index                               | 38 |
|                                     | 00 |

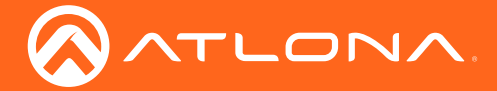

# Introduction

The Atlona **Gain™ 60** (**AT-GAIN-60**) is a compact power amplifier designed for low or high-impedance applications. A mode selector switch allows the Gain 60 to deliver two channels of 30 watts each into 4 or 8 ohms, or a single channel of 60 watts at 24, 70, or 100 volts. This Class-D amplifier is energy efficient and ENERGY STAR qualified, and is also convection-cooled without the need for fans. Additionally, the Gain 60 is UL 2043 plenum rated, allowing convenient yet discreet installation in a plenum airspace above a drop ceiling. Balanced and unbalanced audio inputs are provided for system design versatility. The Gain 60 is controllable via TCP/IP or RS-232, and can be integrated with Atlona AV switchers and OmniStream<sup>™</sup> AV systems for a wide variety of sound reinforcement applications.

## Features

- Selectable low or high-impedance operation.
  - » 2 x 30 watts @ 4 or 8 ohms.
  - » 1 x 60 watts @ 24, 70 or 100 volts.
- Selectable balanced and unbalanced audio inputs.
- Class-D efficient amplifier design.
- ENERGY STAR® qualified.
- Convection cooled no need for fans.
- UL 2043 plenum-rated allows installation above commercial drop ceilings.
- Automatic standby, configurable from 5 to 25 minutes of inactivity, to minimize power consumption.
- Rear panel input level control.
- Integrated protection circuitry automatically activates in the event of clipping, short circuit, thermal overload, and more.
- Bass and treble tone controls.
- TCP/IP and RS-232 control of volume level, muting, and tone controls.
- Ideal for IP-based control from Atlona Velocity<sup>™</sup> Control System.
- Front-panel button controls for input selection, mute, and volume control.
- Front panel signal status LEDs for power, input selection, mute, and real-time volume level.
- Compact, rack-mountable enclosure.
- Optional AT-RACK-1RU rack shelf recommended for rack installation.
- Includes installation guide, captive screw connectors, and external universal power supply.

# Package Contents

- 1 x AT-GAIN-60
- 2 x Captive screw connector, 2-pin
- 1 x Captive screw connector, 4-pin
- 2 x Captive screw connector, 5-pin
- 1 x 28 V / 3.4 A DC power supply
- 1 x Installation Guide

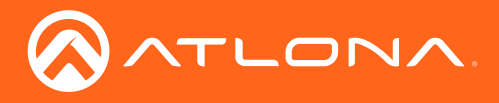

# Panel Description

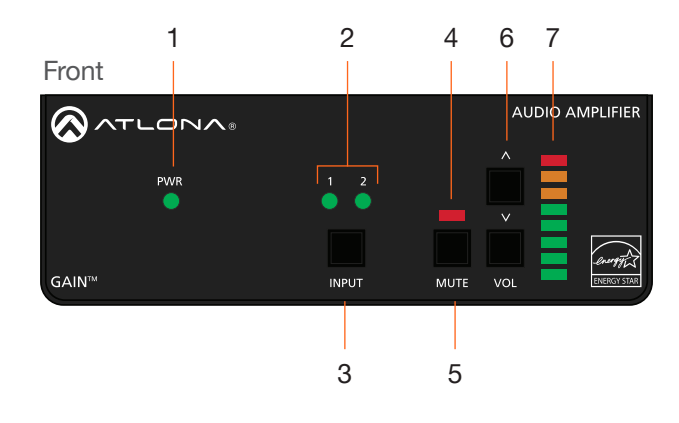

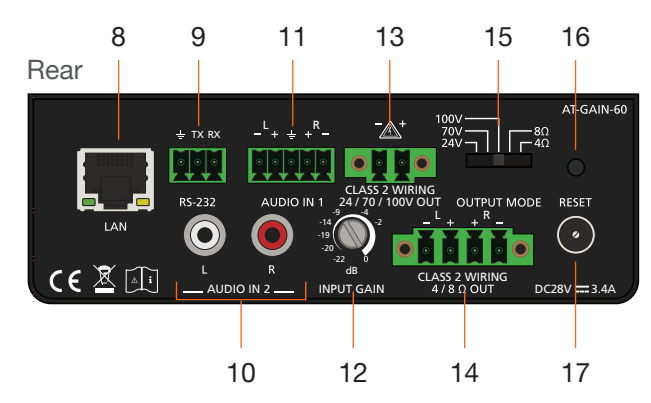

#### 1 PWR

This LED indicator glows solid green when the unit is powered. When set to standby mode, this LED indicator glows solid amber.

#### 2 1/2

These LED indicators display the currently selected input. The active input will be indicated by a solid green LED.

#### 3 INPUT

Press this button to select the desired audio input.

#### 4 Mute LED Indicator

This LED indicator will glow solid red when the audio output is muted.

#### 5 MUTE

Press this button to mute the audio output. Press the button again to unmute the audio output.

#### 6 VOL

Press the up-arrow button to increase the output volume. Press the down-arrow button to decrease the output volume. The LEDs on the Audio Output Indicator will change each time one of these buttons is pressed.

#### 7 Audio Output Indicator

Displays the output audio level. If the volume level peaks at the red indicator (0 dB), then clipping will occur.

#### 8 LAN

Connect an Ethernet cable from this port to the Local Area Network (LAN).

#### 9 RS-232

Connect the included 3-pin captive screw connector from this port to an RS-232 controller or automation system. Refer to RS-232 (page 11) for wiring information.

#### 10 AUDIO IN 2 (unbalanced)

Connect RCA cables, from an analog line output, to these ports. Both analog stereo or two mono connections are supported. Input impedance is  $10 \text{ k}\Omega$ .

#### 11 AUDIO IN 1

Connect the included captive screw connector, from a balanced / unbalanced analog line output, to this port. Input impedance is 20 k $\Omega$ . Refer to Audio Connectors (page 10) for wiring information.

#### **12 INPUT GAIN**

Turn this pot to adjust the audio input gain in 4 dB increments.

#### 13 24 / 70 / 100V

Connect the included 2-pin captive screw connector from this port to a distributed speaker system. Before connecting the speakers, set the speaker voltage using the **OUTPUT MODE** switch.

#### 14 4/8ΩOUT

Connect the included 4-pin captive screw connector from this port to a pair of program / stereo speakers. Before connecting the speakers, set the speaker impedance using the **OUTPUT MODE** switch.

#### **15 OUTPUT MODE**

Slide this switch to set the correct speaker impedance or voltage setting before connecting the speakers.

#### 16 RESET

Press and hold this button for 10 seconds to reset the unit to factory-default settings. Refer to Factory Reset (page 20) for more information.

#### 17 DC 28V

Connect the included 28V DC power supply to this power receptacle.

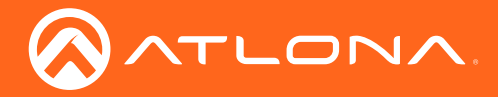

### **Audio Connectors**

The AT-GAIN-60 provides two audio ports: one input and one output. The **AUDIO IN 1** port can be used to connect an audio digital signal processor (DSP) or other audio source device. Balanced or unbalanced wiring is supported.

The AUDIO IN 2 port is used to connect an analog audio source using RCA-type cables.

- 1. Use wire strippers to remove a portion of the cable jacket.
- 2. Remove at least 3/16" (5 mm) from the insulation of each wire.
- 3. Connect the wires as shown, using either balanced or unbalanced wiring.

#### AUDIO IN

# Balanced audio using XLR connectors

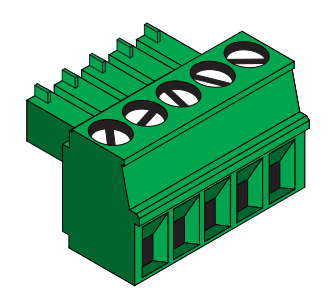

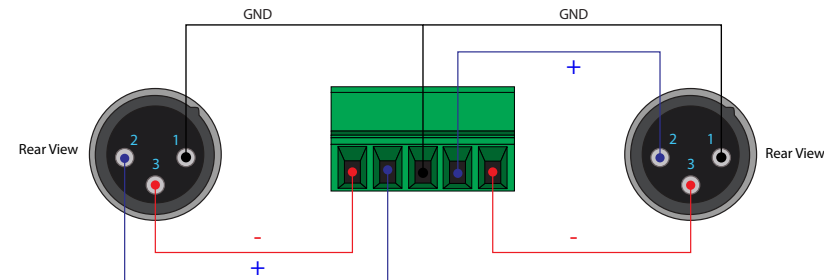

Unbalanced audio using RCA connectors

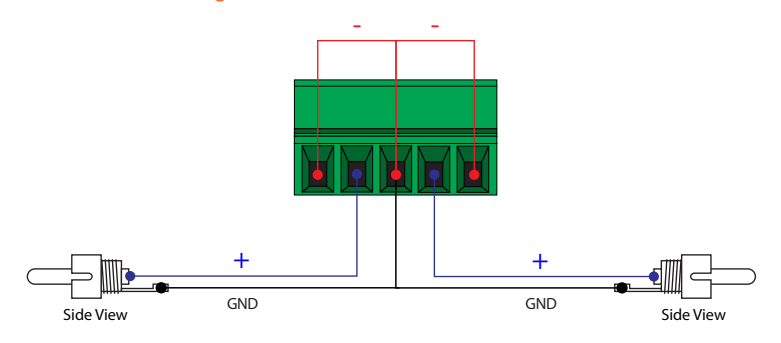

#### 4/8Ω OUT

Connect program/stereo speakers to the included 4-pin captive screw connector, then connect the terminal block to the **4 / 8 \Omega OUT** port. When connecting program / stereo speakers, set the **MODE** switch to either 4  $\Omega$  or 8  $\Omega$ , depending upon the speaker impedance.

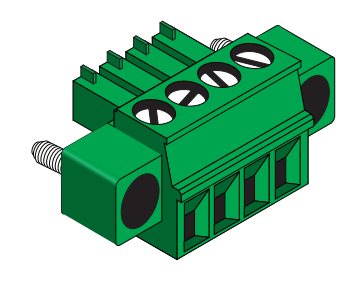

#### 24 / 70 / 100V

Connect distributed speaker system to the included 2-pin captive screw connector, then connect the terminal block to the **24 / 70 / 100V** port. When connecting program / stereo speakers, set the **MODE** switch to **24, 70**, or **100V**, depending upon the speaker voltage.

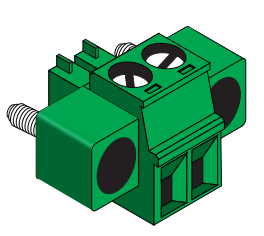

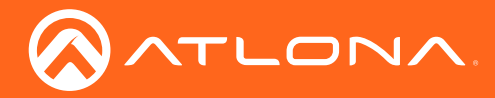

## RS-232

The AT-GAIN-60 provides RS-232 control between an automation system and an RS-232 device. This step is optional.

- 1. Use wire strippers to remove a portion of the cable jacket.
- 2. Remove at least 3/16" (5 mm) from the insulation of the RX, TX, and GND wires.
- 3. Insert the TX, RX, and GND wires into correct terminal on the included captive screw block.

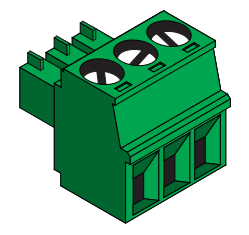

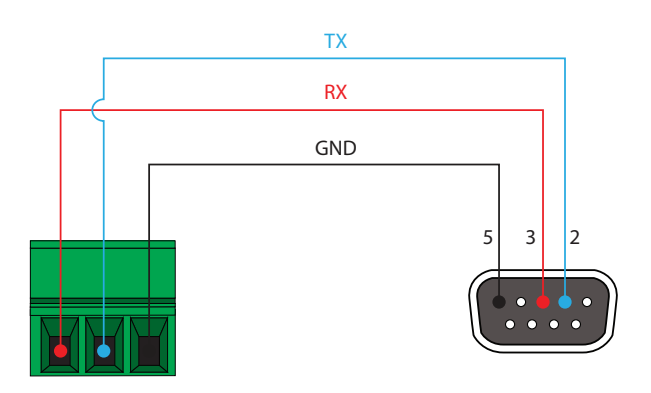

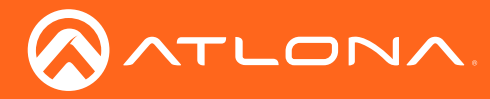

### **Connection Instructions**

- 1. Connect an analog audio source to the **AUDIO IN** ports. Once connected, press the **INPUT** button on the front panel, to switch between the RCA and the 5-pin captive screw port.
  - RCA cables (unbalanced)
     Connect shielded RCA-type cables from the audio source to the AUDIO IN 2 left/right RCA jacks.
  - Balanced/Unbalanced
     Connect the included 5-pin captive screw to the AUDIO IN 1 port. Use the desired wiring configuration, on the previous page.
- 2. Determine the use-case scenario of the AT-GAIN-60. The AT-GAIN-60 can be configured as either one of the following. Only one type of speaker connection is permitted at a time.
  - **Distributed speaker system (high impedance)** Set the **OUTPUT MODE** switch to the required voltage setting: **24**, **70**, or **100V**. This mode is used for commercial applications and longer speaker cable runs.
  - Program speakers / stereo (low impedance)
     Set the OUTPUT MODE switch to the impedance setting of the speakers being connected: 4Ω or 8Ω.
     This mode is used for consumer applications and shorter speaker cable runs.

Refer to Connection Diagrams (page 13) for example applications.

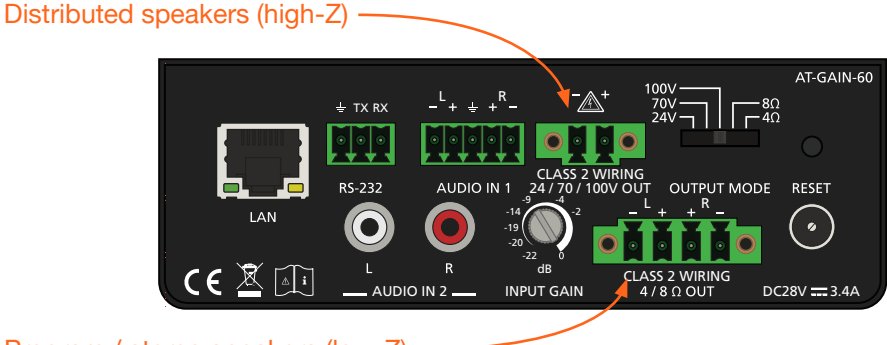

Program / stereo speakers (low-Z)

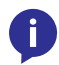

**NOTE:** The AT-GAIN-60 only supports one type of speaker connection at a time: high-impedance or low-impedance.

- 3. Connect the speakers to the proper port on the AT-GAIN-60, based on the selection made in the previous step.
- 4. Connect the LAN port to a network switch for set up and control of the unit.
- 5. Connect the included power supply to the **DC28V** power receptacle.
- 6. Connect the IEC power cable to an available electrical outlet.

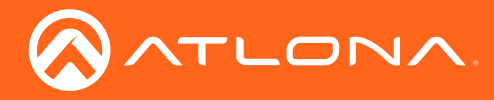

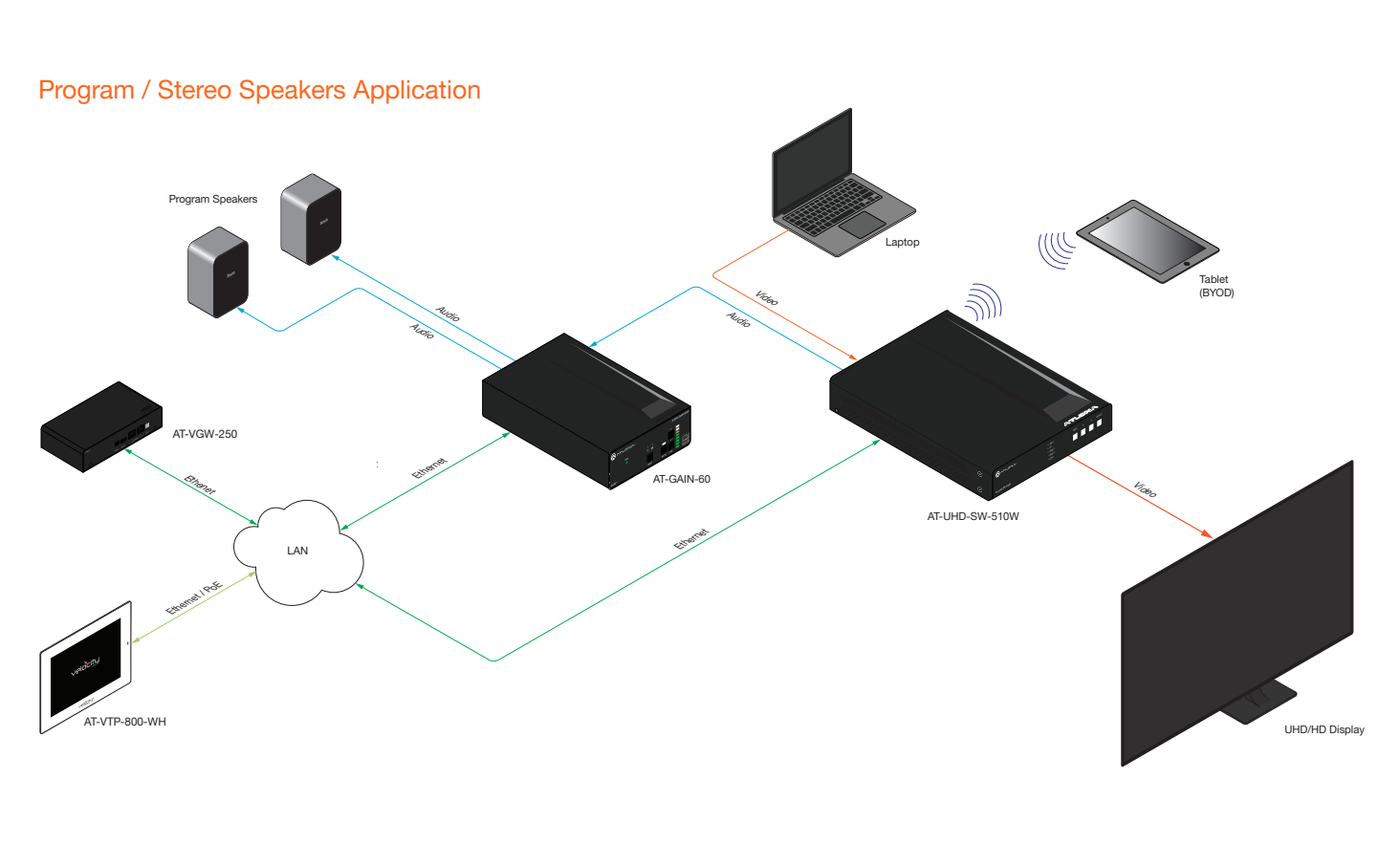

## **Connection Diagrams**

#### **Distributed Speakers Application**

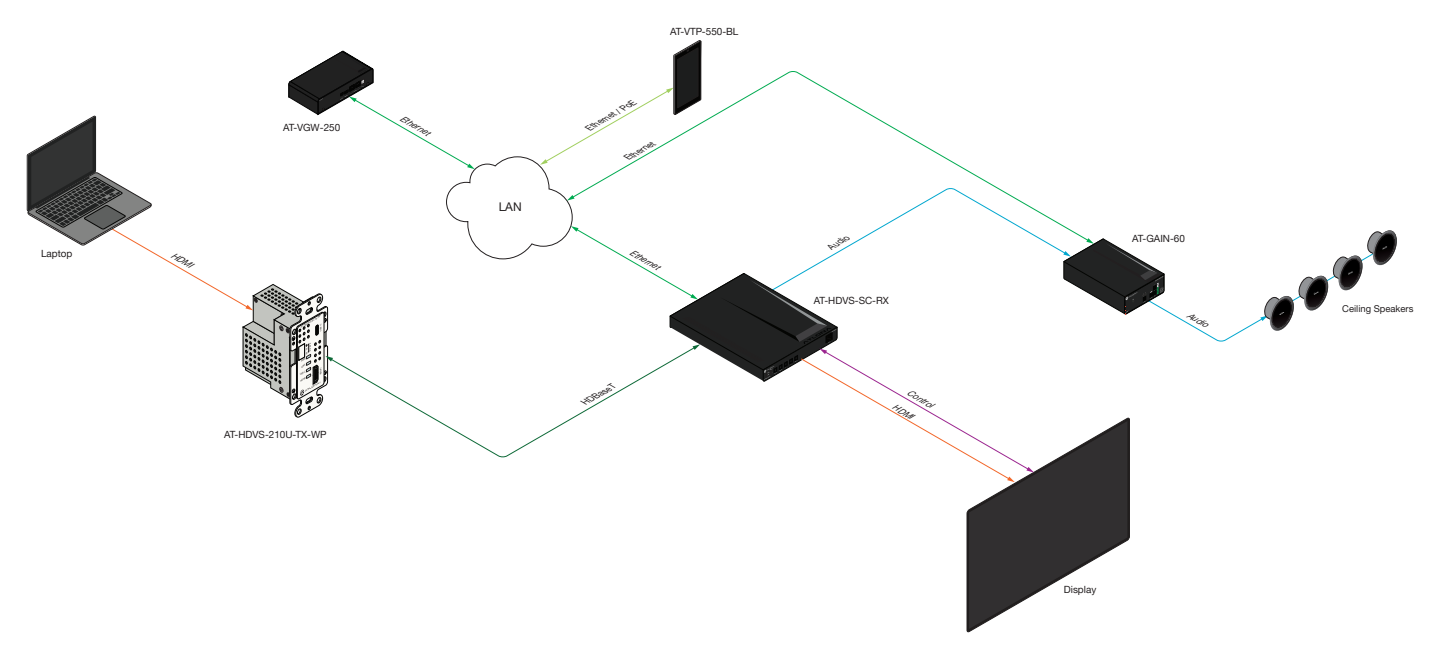

**IMPORTANT:** When connecting speakers, either use a distributed speaker system or program/ stereo speakers. The AT-GAIN-60 does not support simultaneous distributed and program speaker connections.

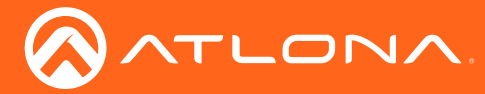

## **IP** Configuration

The AT-GAIN-60 is shipped with DHCP enabled. Once connected to a network, the DHCP server (if available), will automatically assign an IP address to the unit. Execute the arp -a command at the Windows command line or use an IP scanner to locate the AT-GAIN-60 on the network.

If the AT-GAIN-60 is unable to detect a DHCP server, within 15 seconds, then the unit will be assigned the following IP configuration:

- IP address 192.168.1.254
- Subnet mask 255.255.0.0
- Gateway 192.168.1.1

If a static IP address is desired, the unit can be switched to static IP mode. Use one of the following procedures to switch between DHCP and static IP mode. 192.168.1.254 is the default static IP address.

#### Using the Rear Panel

- 1. Make sure the AT-GAIN-60 is powered.
- 2. Press and hold the INPUT button for approximately 10 seconds.

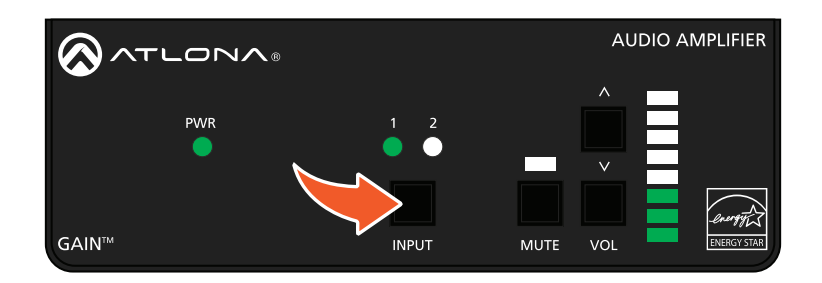

3. Release the **IP RESET** button once the **PWR** LED indicator on the front panel begins to flash. The number of flashes will indicate the currently selected IP mode.

| POWER LED flashes | Description    |
|-------------------|----------------|
| Two               | Static IP mode |
| Four              | DHCP mode      |

- 4. Once the unit has changed IP modes, the unit will automatically reboot.
- 5. The unit is now set to the new IP mode and ready for use.

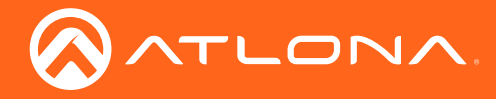

#### **Using Commands**

Use the IPStatic and IPDHCP commands to switch between DHCP and static IP mode using Telnet or RS-232. Refer to the Application Programmers Interface documentation for more information. All commands and their arguments are case-sensitive.

#### • Setting static IP mode

- 1. Connect to the AT-GAIN-60 using Telnet.
- 2. At the command line, execute the IPDHCP command using the off argument, as shown.

IPDHCP off

3. Execute the IPStatic command. This command requires three arguments: the desired IP address of the AT-GAIN-60, the subnet mask, and the gateway address. All arguments must be entered in dot-decimal notation. The following is an example:

IPStatic 192.168.1.112 255.255.255.0 192.168.1.1

4. The AT-GAIN-60 will automatically reboot. The unit is now set to static IP mode and ready for use.

#### • Setting DHCP mode

- 1. Connect to the AT-GAIN-60 using Telnet.
- 2. At the command line, execute the IPDHCP command using the on argument, as shown. All characters are case-sensitive.

IPDHCP on

3. The AT-GAIN-60 will automatically reboot. The unit is now set to DHCP mode and will be assigned an IP address by the DHCP server (if present).

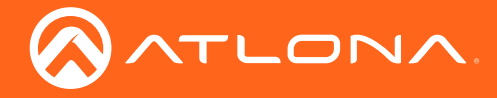

#### Using the Web GUI

The Network page (page 25) in the web GUI allows the option for the AT-GAIN-60 to use either DHCP or static IP mode. In order to access the web GUI, the IP address of the AT-GAIN-60 must be known.

- 1. Open the desired web browser and enter the IP address of the AT-GAIN-60.
- 2. Log in, using the required credentials. The factory-default username and password are listed below:

Username: admin Password: Atlona

3. Click the Network tab, located on the side menu bar.

| Home Network Settings                                                                                       | OFF         O         OFF           10.0.1.102         255.255.0         0           10.0.1.1         1         2           30.0         300 |                                                                                                    |
|----------------------------------------------------------------------------------------------------|----------------------------------------------------------------------------------------------------|----------------------------------------------------------------------------------------------------|
| Logent     Status     Eirmware      Settings     Network     Control     Users      Configuration     Audio | Network Settings<br>DHCP<br>IP Address<br>Subnet<br>Gateway<br>Telnet Port<br>HTTP Port<br>IP Timeout<br>Hostname<br>Telnet Login Mode       | ON       OFF         10.0 1.192       255.255.255.0         10.0 1.1       23         23       300         AT-GAIN-60-22998       OFF |

- Setting static IP mode
  - a. Click **OFF**, next to **DHCP**.
  - b. Enter the required information in the IP Address, Subnet, and Gateway fields.
- Setting DHCP mode
  - a. Click **ON**, next to **DHCP**.
- 4. Click the **Save** button to save the changes.

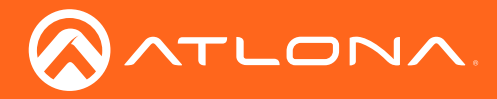

5. The following message box will be displayed:

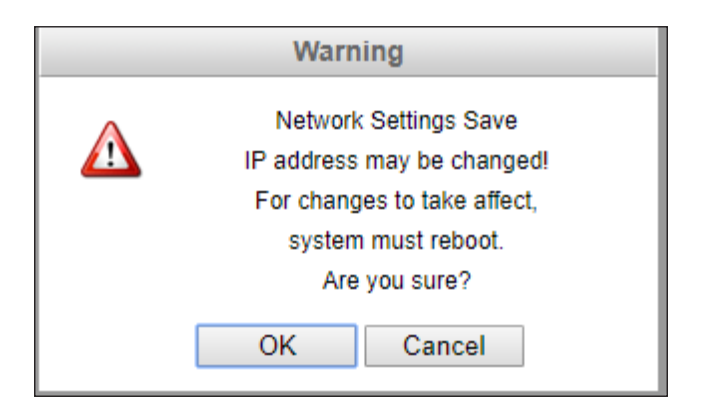

6. Click **OK** to accept the changes or click **Cancel** to abort changes and return to the **Network** page.

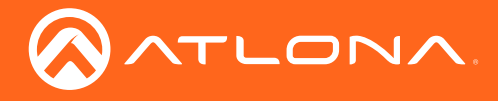

# **Basic Operation**

## **LED** Indicators

The LED indicators on the front panel, provide information on the current state of the AT-GAIN-60. Refer to the table below for more information.

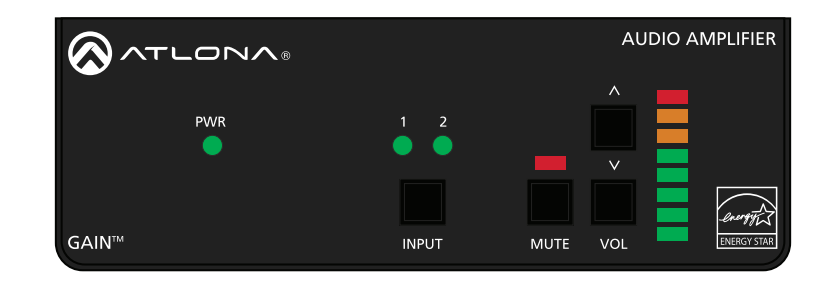

| LED Indicator | State          | Description                                                                   |
|---------------|----------------|-------------------------------------------------------------------------------|
| PWR           | Solid green    | Unit is powered.                                                              |
|               | Amber          | Unit is in low power consumption mode.                                        |
|               | Flashing green | Unit is in blink mode.                                                        |
|               | Off O          | Unit is not powered.                                                          |
|               |                | • Check the power cable between the AT-<br>GAIN-60 and the electrical outlet. |
|               |                | • Make sure that the electrical outlet is live.                               |
| 1             | Solid green    | The AUDIO IN 1 port is the active audio input.                                |
|               | Off O          | The <b>AUDIO IN 1</b> port is <i>not</i> the active audio input.              |
| 2             | Solid green    | The <b>AUDIO IN 2</b> ports (RCA) are the active audio input.                 |
|               | Off O          | The <b>AUDIO IN 2</b> ports (RCA) are <i>not</i> the active audio input.      |
| MUTE          | Solid red      | Audio output is muted.                                                        |
|               | Off 🗖          | Audio muting is disabled.                                                     |
| Audio Output  | Solid green    | Acceptable range for output volume.                                           |
| maloatoro     | Solid amber    | Output volume level is approaching audio clipping.                            |
|               | Solid red      | Audio clipping.                                                               |

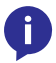

**NOTE:** All LED indicators on the front panel will flash rapidly when a firmware update is in progress. Refer to Updating the Firmware (page 30) for more information.

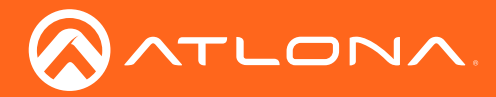

### **Power Modes**

The following section discusses the power mode features which have been integrated into the AT-GAIN-60. Power modes are located under the **Control** tab within the web GUI.

- 1. Open the desired web browser and enter the IP address of the AT-GAIN-60.
- 2. Log in, using the required credentials. The factory-default username and password are listed below:

Username: admin Password: Atlona

3. Click the **Control** tab, located on the side menu bar. The **Control Settings** section will be displayed.

| Technical Support:                                               |                                                                                                |                                     |                   |
|------------------------------------------------------------------|------------------------------------------------------------------------------------------------|-------------------------------------|-------------------|
| Home  • Status • Etrinware  Settings • Network • Control • Users | Control Settings<br>Power<br>Auto Power Down<br>Auto Power Down Timer (min)<br>Factory Default | ON OFF<br>ON OFF<br>15<br>Reset Now | <u>AT-GAIN-60</u> |
| Configuration<br>• Audio<br>• Logout                             | Blink<br>RS-232 Baudrate Databit F<br>System: 115200 • 8 • 1                                   | Parity Stopbit                      |                   |
|                                                                  |                                                                                                |                                     |                   |

#### Powering On or Off

Click the **OFF** option to power-off the AT-GAIN-60. When powered-off, audio output is disabled but the **LAN** port will remain active. To power-on the AT-GAIN-60, after it has been powered-off, any one of the following methods may be used:

- Set **Power** to the **ON** setting, in the web GUI.
- Execute the PWON command using RS-232 or Telnet.
- Press any of the buttons on the front panel to wake the unit.

#### Auto Power Down mode

Enabling this mode will automatically power-down the AT-GAIN-60 if no audio input signal is present on either the **AUDIO IN 1** port or the **AUDIO IN 2** port, after the specified time interval. When the AT-GAIN-60 enters Auto Power Down mode, the Power option will be set to **OFF** and the front-panel LED indicators will turn off. In Auto Power Down mode, power consumption is limited to 1.2 W. By default this feature is enabled.

Note that when this mode is enabled, the AT-GAIN-60 only monitors the existence of an audio input signal, not the physical audio connection. Refer to the next page for instructions.

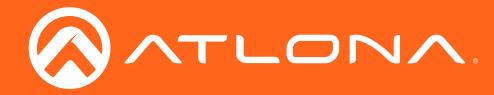

- 1. Click the **ENABLE** option, if it is not selected.
- 2. Set the time interval, which must elapse, before the AT-GAIN-60 powers-down. The default setting is 15 minutes.
- 3. Click the **Save** button.

### **Factory Reset**

If necessary, the AT-GAIN-60 can be reset to factory-default settings. Press and hold the **RESET** button on the back panel, using the end of a paper clip or other pointed object, for 10 seconds to reset the AT-GAIN-60 to factory-default settings. Note that the AT-GAIN-60 will be placed in DHCP mode, as part of the reset procedure. The AT-GAIN-60 can also be reset through the web GUI. Refer to the Control page (page 27) for more information.

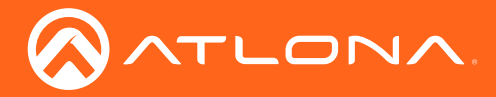

# The Web GUI

### Introduction to the Web GUI

The AT-GAIN-60 includes a built-in web GUI. Atlona recommends that the web GUI be used to set up the AT-GAIN-60, as it provides intuitive management of all features.

The AT-GAIN-60 is shipped with DHCP enabled. Once connected to a network, the DHCP server will automatically assign an IP address to the unit. Use an IP scanner to determine the IP address of the AT-GAIN-60. If a static IP address is desired, refer to IP Configuration (page 14). The default static IP address of the AT-GAIN-60 is 192.168.1.254.

- 1. Launch a web browser.
- 2. In the address bar, type the IP address of the AT-GAIN-60.
- 3. The **Login** page will be displayed.

| ( | Technical Support | US: 1 (877) 556-3076 International: 1 (408) 962-0515 | AT-GAIN-60 |
|---|-------------------|------------------------------------------------------|------------|
|   | Login             |                                                      |            |
|   | Username          |                                                      |            |
|   | Login             | Clear                                                |            |
|   |                   |                                                      |            |
|   |                   |                                                      |            |
|   |                   |                                                      |            |
|   |                   |                                                      |            |
|   |                   |                                                      |            |
|   |                   |                                                      |            |
|   |                   |                                                      |            |

- 4. Type admin, using lower-case characters, in the Username field.
- Type Atlona in the **Password** field. This is the default password. The password field is case-sensitive. When the password is entered, it will be masked. The password can be changed, if desired. Refer to Users page (page 28) for more information.
- 6. Click the Login button or press the ENTER key on the keyboard.

| Login    |       |
|----------|-------|
| Username | admin |
| Password | ••••• |
| Login    | Clear |

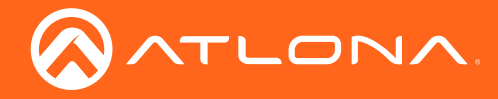

7. The **Status** page will be displayed.

| Technical Support                  |                                            |                     |             |  |  |
|------------------------------------|--------------------------------------------|---------------------|-------------|--|--|
| Home                               |                                            |                     | /// 0/3/100 |  |  |
|                                    | System Information                         | Download Log        |             |  |  |
| Status     Firmware                | Model                                      | AT-GAIN-60          |             |  |  |
|                                    | Firmware                                   | 1.0.00              |             |  |  |
| Settings                           | MAC Address                                | B8:98:B0:11:11:11   |             |  |  |
| Network                            | Serial Number                              | 9988776655443322998 |             |  |  |
| <u>Control</u> Users               | Operating Time                             | 0000:00:46:10       |             |  |  |
| Configuration<br>• Auto<br>• Locat | System Settings<br>Upload File:<br>Status: | Brown Loof          |             |  |  |

8. To logout of the web GUI at any time, click **Logout** on the side menu bar. Once logged out, the AT-GAIN-60 will display the login screen.

#### Menu Bar

The window on the left side of the screen is the menu bar. The menu system is divided into three sections: **Home**, **Settings**, and **Configuration**. When the mouse is moved over each menu item, it will be highlighted in black. Click the menu item to go that page.

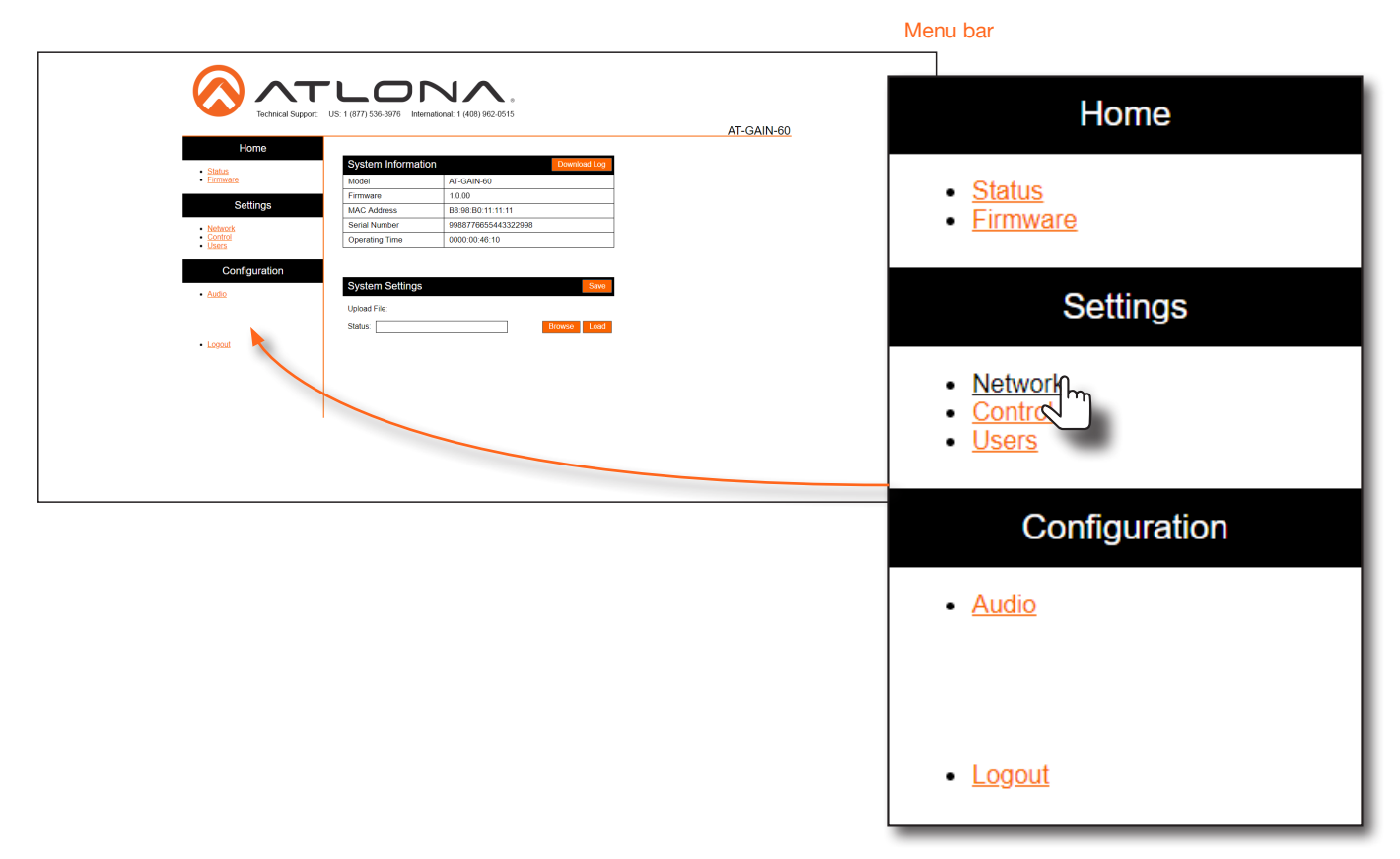

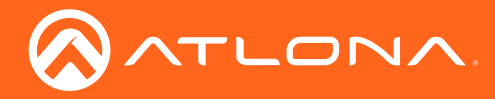

### Status page

| ( | Technical Support                |                                            | AT-GAIN-60          |       |  |
|---|----------------------------------|--------------------------------------------|---------------------|-------|--|
|   | Home                             |                                            |                     |       |  |
|   | Status                           | System Information                         | Download            | d Log |  |
|   | • <u>Firmware</u>                | Model                                      | AT-GAIN-60          |       |  |
|   |                                  | Firmware                                   | 1.0.00              |       |  |
|   | Settings                         | MAC Address                                | B8:98:B0:11:11:11   |       |  |
|   | <u>Network</u>                   | Serial Number                              | 9988776655443322998 |       |  |
|   | <u>Control</u> <u>Users</u>      | Operating Time                             | 0000:00:46:10       |       |  |
|   | Configuration  • Audio  • Logeut | System Settings<br>Upload File:<br>Status: | Browse              | Save  |  |
|   |                                  |                                            |                     |       |  |

#### **Download Log**

Click this button to download a log of command events to the computer's hard disk.

#### Model

The SKU of this product.

#### **Firmware**

The current firmware version installed.

#### **MAC Address**

The MAC address of the AT-GAIN-60.

#### **Serial Number**

The serial number of the AT-GAIN-60.

#### **Operating Time**

The time in which the unit has been in the "on" state since it was last rebooted.

#### Save

Click this button to save the system settings to a local file. System settings files are saved in .bin (binary) format. The default system settings filename is systemsettings.bin. It is recommended to save the system settings before performing a firmware update.

#### **Status** (progress bar)

Displays the status of saving and loading system settings files.

#### Browse

Click this button to select the desired system settings file. Click the **Load** button to upload the settings file to the AT-GAIN-60.

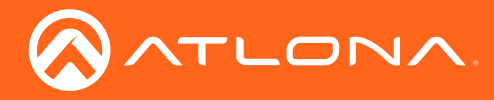

### Firmware page

|                                     | Technical Support:         US: 1 (877) 536-3976         International: 1 (408) 962-0515 |  |  |  |
|-------------------------------------|-----------------------------------------------------------------------------------------|--|--|--|
| Home                                |                                                                                         |  |  |  |
| • <u>Status</u><br>• <u>Ermware</u> | Firmware Status Current Firmware 1.0.00                                                 |  |  |  |
| Settings                            |                                                                                         |  |  |  |
| Network     Control     Users       | Firmware Update                                                                         |  |  |  |
| Configuration  • Audio              | Status: Browse Load                                                                     |  |  |  |
| • Logout                            |                                                                                         |  |  |  |
|                                     |                                                                                         |  |  |  |
|                                     |                                                                                         |  |  |  |
|                                     |                                                                                         |  |  |  |

#### **Current Firmware**

The current firmware version installed.

#### Status (progress bar)

Displays the status of loading new firmware during a firmware update procedure.

#### Browse

Click this button to select the firmware file. Click the **Load** button to begin the update procedure. Refer to **Updating** the Firmware (page 30) for more information.

#### Load

Click this button to upload the selected firmware file to the AT-GAIN-60. While the system settings file is being loaded, the **Status** progress bar will display the current progress.

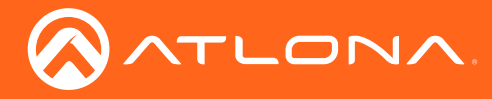

## Network page

After pressing the **Save** button, a reboot message will appear at the top of the web GUI. The AT-GAIN-60 must be rebooted when any of the network settings have changed.

| Technical Support                                                               | US: 1 (877) 536-3976 International: 1                                                                             | (408) 962-0515                                                                                                    | AT-GAIN-60 |
|---------------------------------------------------------------------------------|----------------------------------------------------------------------------------------------------|----------------------------------------------------------------------------------------------------|------------|
| Home   Status  Emmware  Settings  Network Control  Lisers  Configuration  Audio | Network Settings<br>DHCP<br>IP Address<br>Subnet<br>Gateway<br>Telnet Port<br>HTTP Port<br>IP Timeout<br>Hostname | OFF         10.01192           255 255 255 0         10.011           23         300           300         AT-GAIN-60-22998 |            |
| • Logaut                                                                        | Save                                                                                                    | Cancel                                                                                                    |            |

#### DHCP

Click the **ON** button to enable DHCP. Click the **OFF** button to enable static IP mode. In static IP mode, the IP Address, Subnet, and Gateway fields can be modified.

#### **IP Address**

Enter the IP address of the AT-GAIN-60 in this field. This field can only be changed when DHCP is set to OFF.

#### Subnet

Enter the subnet mask in this field. This field can only be changed when DHCP is set to OFF.

#### Gateway

Enter the gateway (router) IP address in this field. This field can only be changed when DHCP is set to OFF.

#### **Telnet Port**

Enter the Telnet listening port in this field. The default port is 23.

#### **HTTP Port**

Enter the HTTP listening port in this field. The default port is 80. This field cannot be modified.

#### **IP Timeout**

Enter the time-out interval (in seconds) in this field. This field represents the time interval before the TCP/IP connection times out.

#### Hostname

Enter the desired hostname in this field. By default, the hostname is the product (SKU) plus the last five digits of the unit serial number.

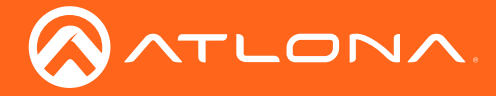

#### **Telnet Login Mode**

Click the **ON** button to prompt for username and password credentials. Username and password credentials are the same as the web GUI login credentials. Click the **OFF** button to create an open Telnet session that does not require login credentials. The default setting is **OFF**.

#### Save / Cancel

Click the **Save** button after any changes have been made. Click the **Cancel** button to abort changes.

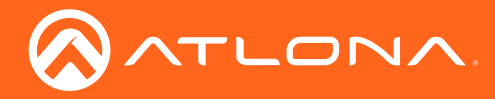

## Control page

| Technical Support:            | US: 1 (877) 536-3976 International: 1 (408) 962-0 | <b>■</b><br>515                     | AT-GAIN-60 |
|-------------------------------|---------------------------------------------------|-------------------------------------|------------|
| Home<br>• <u>Status</u>       | Control Settings                                  |                                     |            |
| • Errmware<br>Settings        | Power<br>Auto Power Down                          | ON OFF                              |            |
| Network     Control     Users | Auto Power Down Timer (min)<br>Factory Default    | 15<br>Reset Now                     |            |
| Configuration - Audio         | Blink                                             | Blink                               |            |
| • Logout                      | RS-232BaudrateDatabitSystem:115200 ▼8 ▼           | Parity     Stopbit       NONE     1 |            |
|                               |                                                   |                                     |            |
|                               |                                                   |                                     |            |
|                               |                                                   |                                     |            |

#### Power

Click the **ON** button to power-on the AT-GAIN-60. Click the **OFF** button to power-off the unit.

#### Auto Power Down

Enables or disables auto power down mode. Refer to Auto Power Down mode (page 19) for more information.

#### Auto Power Down Time (min)

Specify the time interval before the AT-GAIN-60 goes into auto power down mode. Refer to Auto Power Down mode (page 19) for more information. The default setting is 15 minutes.

#### **Factory Default**

Click this button to reset the AT-GAIN-60 to factory-default settings.

#### Blink

Click the **Blink** button to start blinking the **PWR** LED indicator. This feature is useful to identify the unit when multiple units are being used.

#### **RS-232**

Sets the RS-232 settings used by the control device. The default settings are 115200, 8, None, 1.

| Setting   | Description                                                                                                    |
|-----------|----------------------------------------------------------------------------------------------------|
| Baud rate | Sets the baud rate. The following options are available: 110, 300, 600, 1200, 2400, 4800, 9600, 14400, 19200, 38400, 57600, 115200.                                           |
| Data bit  | Sets the number of data bits used to represent each character of data. The following options are available: 5, 6, 7, or 8.                                                    |
| Parity    | Sets the parity bit, which can be included with each character to detect errors during the transmission of data. The following options are available: None, Odd, or Even.     |
| Stop bit  | Sets the stop bit. Stop bits are sent at the end of each character, allowing the client to detect the end of a character stream. The following options are available: 1 or 2. |

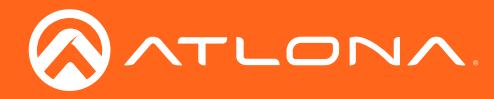

### Users page

| Technical Support            | US: 1 (877) 536-3976 Intern | ational: 1 (408) 962-0515 | AT-GAIN-60 |
|------------------------------|-----------------------------|---------------------------|------------|
| Home                         |                             |                           | -          |
| Status     Firmware          | User                        | a day la                  |            |
|                              | Change User Name            | admin<br>may 16 charc     | -          |
| Settings                     | Change Oser Name            | max to chais              | 1          |
| Network <u>Control</u> Users | Change admin pas            | ssword                    | 1          |
|                              | Old password                | max 16 chars              |            |
| Configuration                | New password                | max 16 chars              |            |
| Audio                        | Confirm password            | Confirm Password          |            |
| • Logout                     | Sav                         | Cancel                    |            |
| • Legen                      |                             |                           |            |
|                              |                             |                           |            |
|                              |                             |                           |            |
|                              |                             |                           |            |
|                              |                             |                           |            |
|                              |                             |                           |            |
|                              |                             |                           |            |
|                              |                             |                           |            |

#### **Current Username**

The administrator username. This field cannot be changed.

#### Password

Enter the password for the administrator in this field. Special characters (e.g. #, %, @, &, etc.) are not permitted.

#### **Change Admin Password**

- Old password Enter the current password in this field. The default password is Atlona.
- New Password Enter the new password in this field.
- **Confirm Password** Verify the new password by entering it in this field.

#### Save / Cancel

Click the Save button to apply all changes. Click the Cancel button to abort changes.

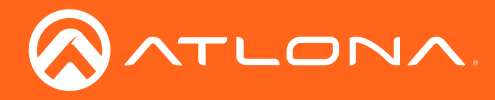

### Audio page

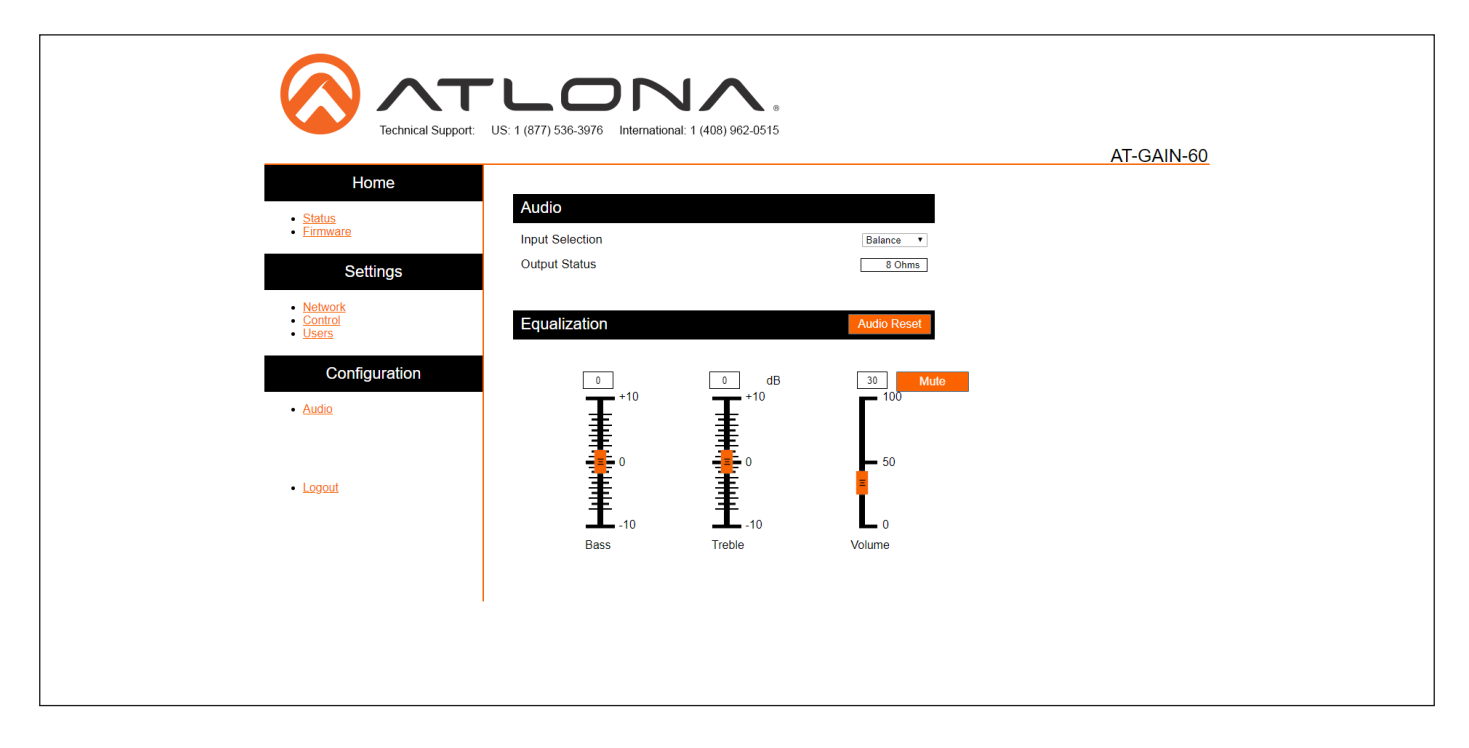

#### **Input Selection**

Click this drop-down list to select the audio input: **Balance** or **Unbalance**. Select the **Balance** option to set the active audio input to the **AUDIO IN 1** port. Select the **Unbalance** option to set the **AUDIO IN 2** port the active audio input.

#### Equalization

Click and drag the **Bass** and **Treble** sliders to the desired settings. The **Bass** and **Treble** sliders have a range from -10 to +10. Click and drag the **Volume** slider to adjust the output volume to the desired level. Volume can be adjusted from 0 to 100. Note that the output volume is not measured in decibels. The default value is 30.

#### **Auto Reset**

Click this button to reset the Bass, Treble, and Volume to the default settings. Refer to Default Settings (page 35) for more information.

#### Mute

Click this button to mute the audio output.

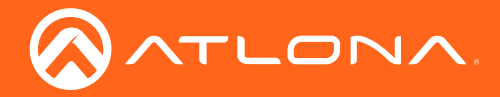

# Appendix

### Updating the Firmware

The AT-GAIN-60 can only be updated through the web GUI.

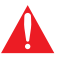

**IMPORTANT:** As of this writing, Google Chrome is the only browser that is supported for firmware updates. Other browsers will be supported in future versions of firmware.

Required items:

- Firmware
- IP address of the AT-GAIN-60
- Computer on the same network as the AT-GAIN-60
- Username and password to access the web GUI
- 1. Verify that an Ethernet cable is connected between the AT-GAIN-60 and the network. The computer used to access the web GUI must be on the same network as the AT-GAIN-60.
- 2. Type the IP address of the AT-GAIN-60 into the web browser, as shown in the example below.

| 🔗 Atlona® AV Solutions - C 🗙 | $\langle \rangle$ | + |
|------------------------------|-------------------|---|
| € 192.168.11.206             |                   |   |
| $\bigcirc$                   |                   |   |

3. The login screen will be displayed. Login using the username and password. The default login credentials are:

Username: admin Password: Atlona

| Technical Support: US: 1 (877) 536-3 | 3976 International: 1 (408) 962-0515 |           |
|--------------------------------------|--------------------------------------|-----------|
|                                      |                                      | AT-GAIN-6 |
| Login                                |                                      |           |
| Username                             |                                      |           |
| Password                             |                                      |           |
| Login Clear                          | l                                    |           |
|                                      |                                      |           |
|                                      |                                      |           |
|                                      |                                      |           |

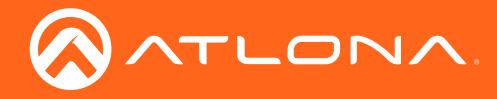

- 4. Click Status in the menu bar on left side of the screen.
- 5. Click the Save button.

| Technical S                 | <b>ТЦОГ</b><br>Support: US: 1 (877) 536-3976 Inter | national: 1 (408) 962-0515 |            |
|-----------------------------|----------------------------------------------------|----------------------------|------------|
|                             |                                                    |                            | AI-GAIN-60 |
| Home                        | System Information                                 | Download Log               |            |
| Eirmware                    | Model                                              | AT-GAIN-60                 |            |
|                             | Firmware                                           | 1.0.00                     |            |
| Settings                    | MAC Address                                        | B8:98:B0:11:11:11          |            |
| Network                     | Serial Number                                      | 9988776655443322998        |            |
| <u>Control</u> <u>Users</u> | Operating Time                                     | 0000:00:46:10              |            |
| Configuration               | System Settings<br>Upload File:                    | Save                       | 1          |
| - Logout                    | Status:                                            | Browse Load                |            |

- 6. The **Save As** dialog box will be displayed. Select the folder where the file will be saved. Click the **Save** button to save the file. The file is saved in .bin format and uses the default name of systemsettings.bin.
- 7. Click Firmware on the left side of the screen.

|                                      | US: 1 (877) 536-3976 International: 1 (408) 962-0515 | AT-GAIN-60 |
|--------------------------------------|------------------------------------------------------|------------|
| Home                                 |                                                      |            |
| • <u>Status</u><br>• <u>Firmware</u> | Firmware Status Current Firmware 1.0.00              |            |
| Settings                             |                                                      |            |
| Network     Control     Users        | Firmware Update                                      | l          |
| Configuration                        | Upload File: Status: Browse Load                     |            |
| • Audio                              |                                                      |            |
| • Logout                             |                                                      |            |
|                                      |                                                      |            |

- 8. Click the **Browse** button to select the firmware file.
- Click the Load button to begin the upgrade process. Once the update has been completed, the login screen will be displayed.

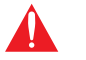

**WARNING:** Power must not be disconnected or interrupted during the firmware update process.

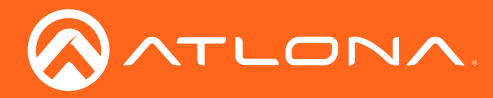

## **Rack Mount Installation**

The AT-GAIN-60 can be mounted in different ways, based on the number of units that are being installed. In order to rack-mount the AT-GAIN-60, the AT-RACK-1RU will need to be purchased from atlona.com.

The AT-RACK-1RU can be used to either mount three AT-GAIN-60 unit at once or it can be used to mount two AT-GAIN units.

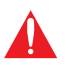

**IMPORTANT:** Before mounting the AT-GAIN-60 to the AT-RACK-1RU, remove the rubber feet from the bottom of the unit.

Mounting three AT-GAIN-60 units

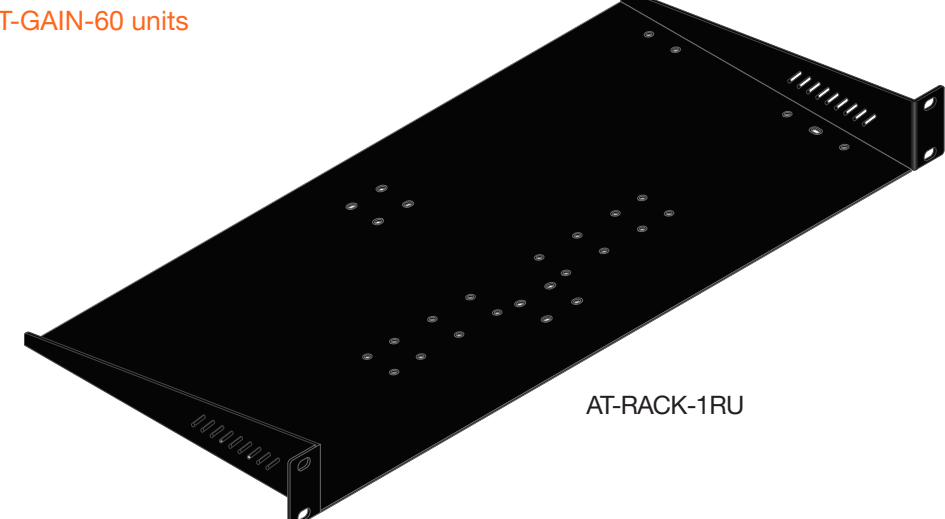

- 1. Turn the AT-GAIN-60 so that the bottom of the unit is facing upward.
- 2. Locate the two sets of holes on either side of the unit, as shown.

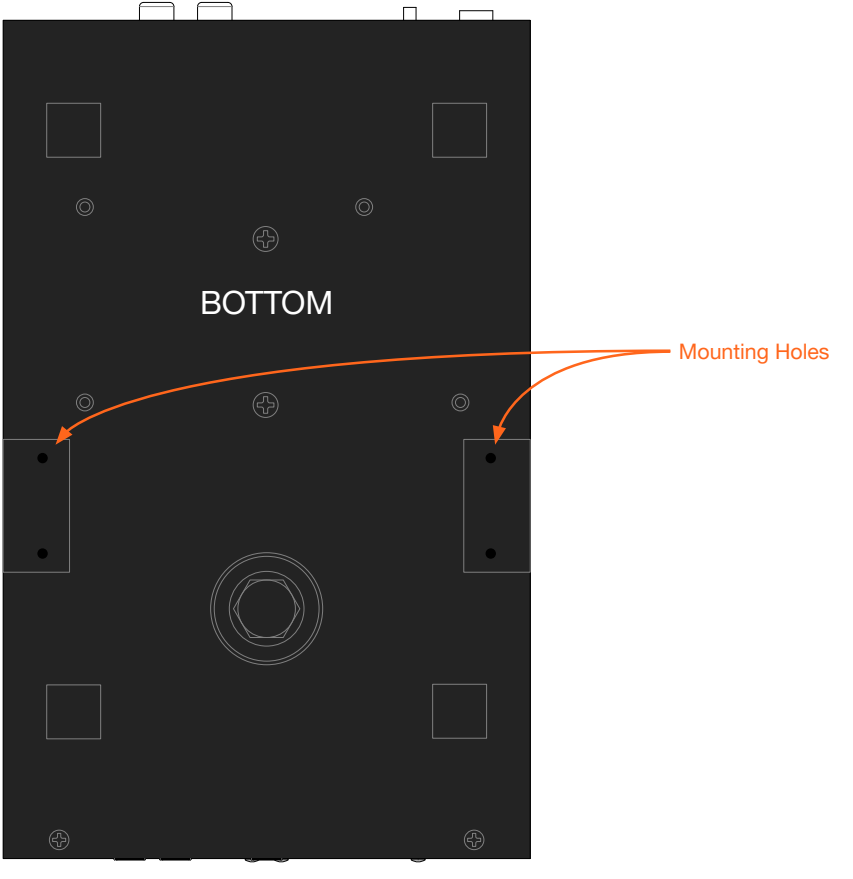

Front of unit

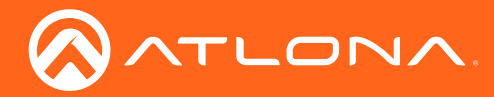

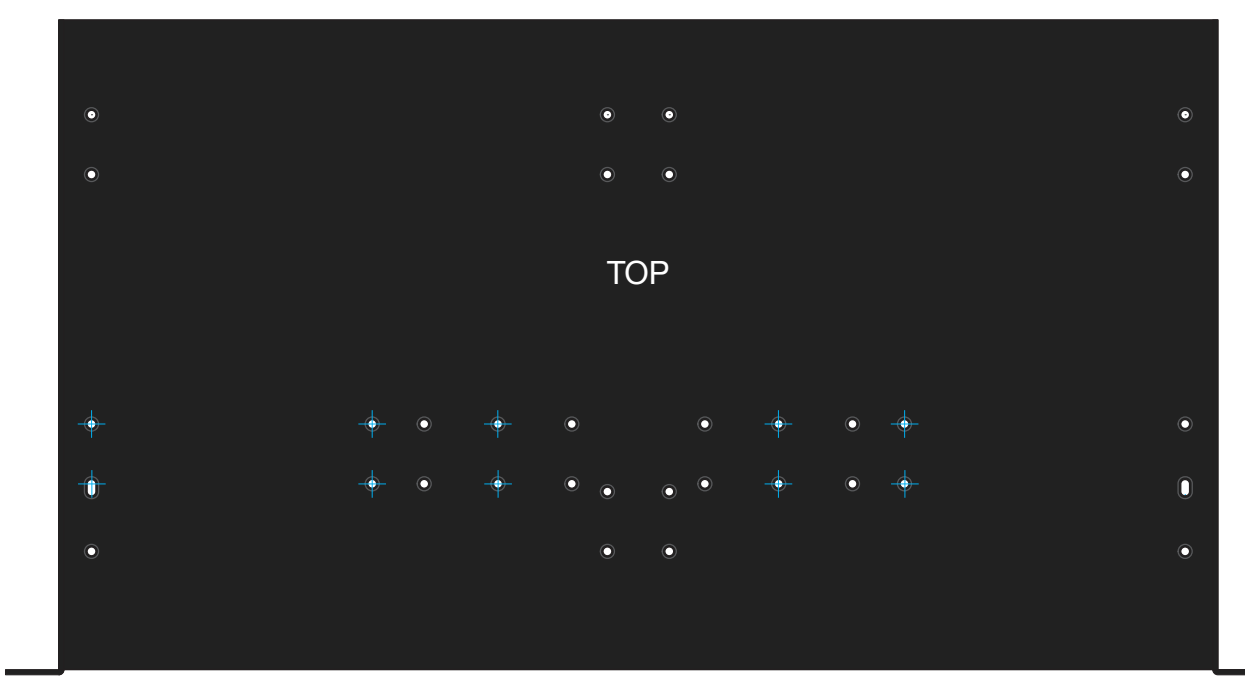

3. Mount each of the AT-GAIN-60 units in the rack. Match the mounting holes on the bottom of each AT-GAIN-60 with the holes in the rack tray, marked in the illustration below.

Front of rack tray

4. Install the rack tray in the rack shelf and secure the rack tray with two screws on either side.

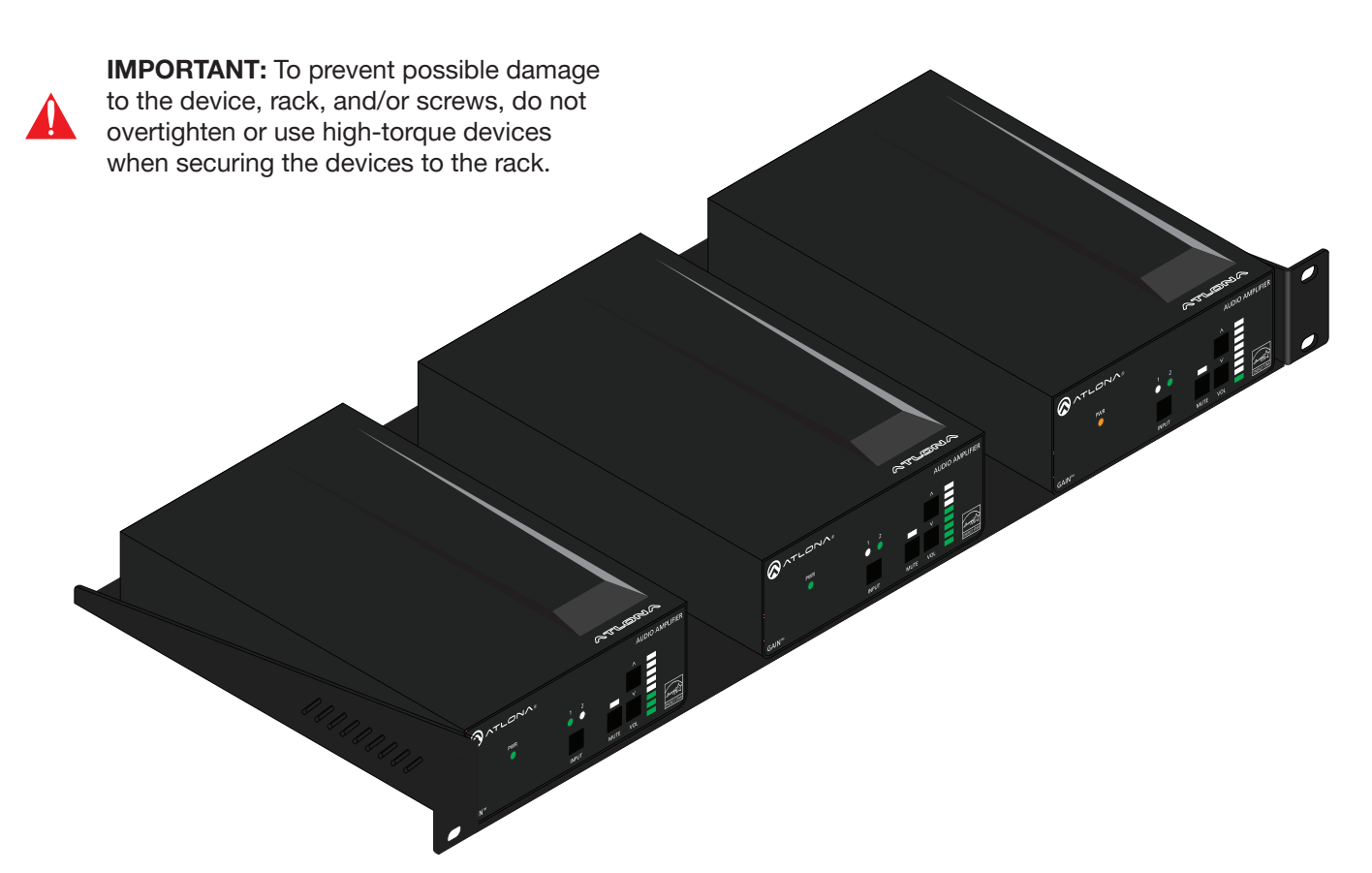

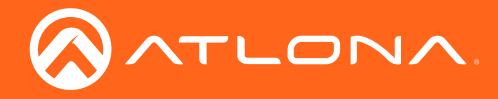

#### Mounting two AT-GAIN-60 units

The following provides an alternate method for mounting AT-GAIN-60 units closer together. This option provides extra space in the AT-RACK-1U for cabling, etc.

- 1. Turn the AT-GAIN-60 so that the bottom of the unit is facing upward.
- 2. Locate the two sets of holes on either side of the unit. Refer to Rack Mount Installation (page 32) for the location of the mounting holes.
- 3. Mount each of the AT-GAIN-60 units in the rack. Match the mounting holes on the bottom of each AT-GAIN-60 with the holes marked in the illustration below.

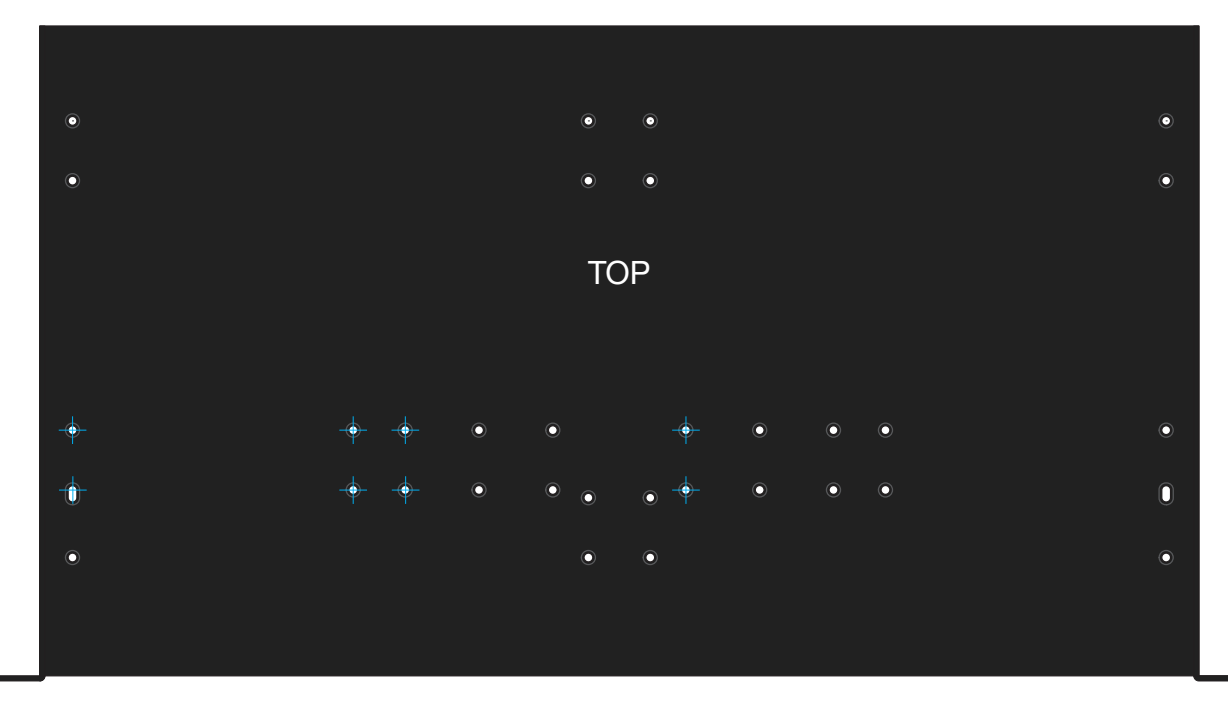

Front of rack tray

4. Install the rack tray in the rack shelf and secure the rack tray with two screws on either side.

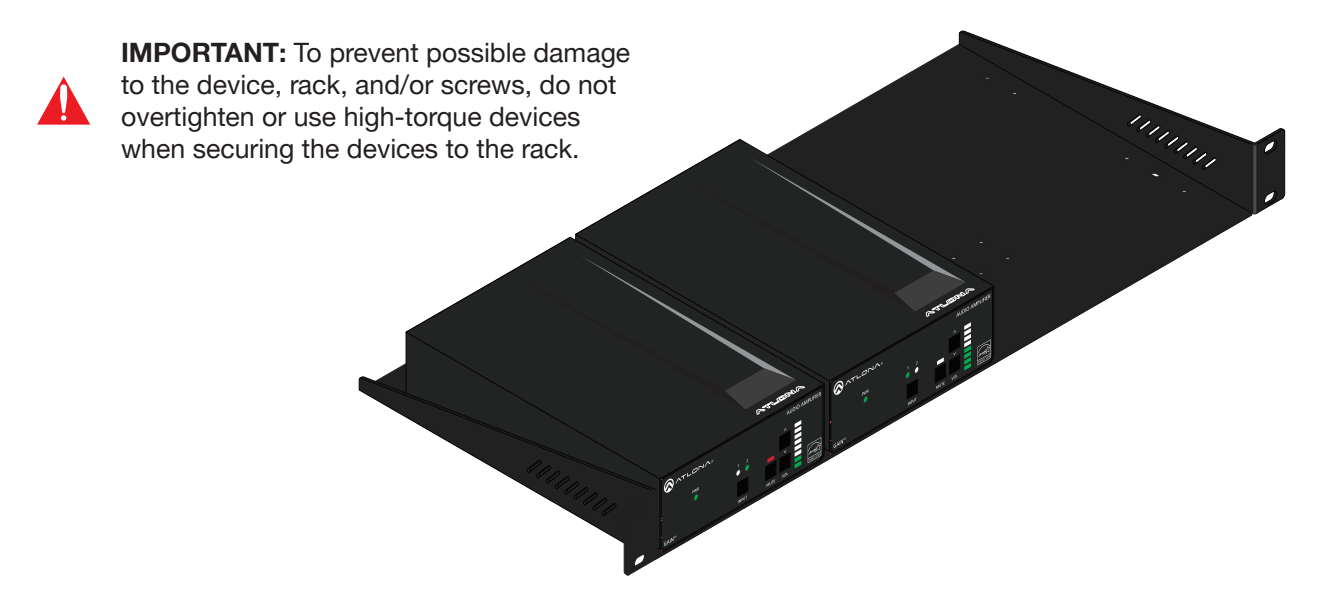

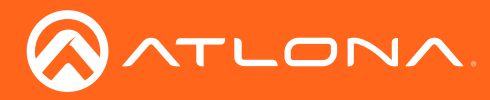

## Default Settings

The following table lists the factory-default settings for the AT-GAIN-60.

| Feature | Settings                                                                                                    |                                                                                                    |                          |
|---------|----------------------------------------------------------------------------------------------------|----------------------------------------------------------------------------------------------------|--------------------------|
| Network | DHCP<br>Static IP address<br>Subnet<br>Gateway<br>Telnet Port<br>HTTP Port<br>IP Timeout<br>Hostname<br>Telnet Login Mode | ON<br>192.168.1.254<br>255.255.0.0<br>192.168.1.1<br>23<br>80<br>300<br>AT-GAIN-60-[last five digits<br>OFF | s of serial number]      |
| Control | Power<br>Auto Power Down<br>Auto Power Down Timer (min)<br>Blink<br>RS-232                                                | OFF<br>Enabled<br>15<br>Disabled<br>Baud rate<br>Data bits<br>Parity<br>Stop bits                           | 115200<br>8<br>None<br>1 |
| Users   | Admin username<br>Admin password                                                                                          | admin<br>Atlona                                                                                             |                          |
| Audio   | Input Selection<br>Equalization bands<br>Bass<br>Treble<br>Volume                                                         | Balance<br>0<br>0<br>30                                                                                     |                          |

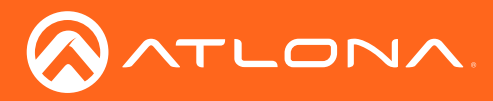

Appendix

## Specifications

| Connectors, Controls, and Indicators |                                                                                                    |
|--------------------------------------|----------------------------------------------------------------------------------------------------|
| LAN                                  | 1 - RJ45                                                                                                    |
| AUDIO IN 1                           | 1 - 5-pin captive screw, balanced: 10 k $\Omega$                                                                    |
| AUDIO IN 2                           | 2 - RCA-type, female, unbalanced: 20 k $\Omega$                                                                     |
| 4 / 8 Ω OUT                          | 1 - 4-pin, 5.08 mm lock-down screw connector                                                                        |
| 24 / 70 / 100V                       | 1 - 5-pin, 3.5mm                                                                                                    |
| Power                                | 1 - 3.5 mm barrel, locking                                                                                          |
| INPUT GAIN                           | 1 - Rotary pot                                                                                                    |
| MODE                                 | 1 - Slider switch, 5-pole, 24V / 70V / 100V / 8 $\Omega$ / 4 $\Omega$                                               |
| RESET                                | 1 - Push button, tact-type                                                                                          |
| INPUT                                | 1 - Push button, tact-type                                                                                          |
| MUTE                                 | 1 - Push button, tact-type                                                                                          |
| VOL                                  | 2 - Push buttons, tact-type                                                                                         |
| PWR                                  | 1 - LED indicator, green                                                                                            |
| 1 / 2 Input Indicators               | 2 - LED indicators, green                                                                                           |
| Mute Indicator                       | 1 - LED indicator, red                                                                                              |
| Audio Level Indicator                | 1 - Multi-LED                                                                                                    |
| Input Signal                         |                                                                                                    |
| Analog Input                         | Balanced: 20 k $\Omega$ , unblanced: 10 k $\Omega$                                                                  |
| Input Gain                           | Adjustable, -22 dB to 0 dB                                                                                          |
| CMRR                                 | 49 dB / 67 dB                                                                                                    |
| Detection Threshold                  | 0 dBV = 2.218 dBu                                                                                                   |
| Output Signal                        |                                                                                                    |
| Distributed speakers (mono)          | 24 V / 70 V / 100 V                                                                                                 |
| Program speakers (stereo)            | $4 \Omega / 8 \Omega$ , line-level                                                                                  |
| Power                                | 24 V = 60 Vrms (high-Z)<br>70 V = 60 Vrms (high-Z)<br>100 V = 60 Vrms (high-Z)<br>4 / 8 $\Omega$ = 30 W per channel |
|                                      |                                                                                                    |
| Audio Processing                     |                                                                                                    |
| Audio Formats                        | 24-bit uncompressed, selectable at 44.1, 48, 88.2, and 96 kHz sampling rate                                         |
| Signal Processing                    | Volume, Auto on/off signal sensing, 80 Hz HPF                                                                       |
| 2-band EQ                            | Bass / Treble, adjustable: -10 to +10 dB                                                                            |

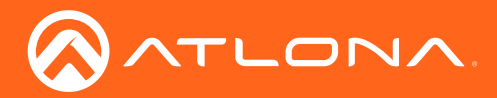

# Appendix

| Audio Performance   |                                                                                       |                                                               |  |
|---------------------|---------------------------------------------------------------------------------------|---------------------------------------------------------------|--|
| Frequency Response  | 20 Hz - 20 kHz, ±0.2 / - 2 dB @ 4 Ω load                                              |                                                               |  |
| THD + N             | < 0.1% @ 1 kHz, 3 db below clipping                                                   |                                                               |  |
| SNR                 | > 95 dBA WTD                                                                          |                                                               |  |
| Damping Factor      | < 48 @ 8 Ω                                                                            |                                                               |  |
| Amplifier Type      | Class D                                                                               |                                                               |  |
|                     |                                                                                       |                                                               |  |
| Iemperature         | Fahrenheit                                                                            | Celsius                                                       |  |
| Operating           | 32 °F to 122 °F                                                                       | 0 °C to 50 °C                                                 |  |
| Storage             | -40 °F to 158 °F                                                                      | -40 °C to 70 °C                                               |  |
| Humidity (RH)       | 90% RH, non-condensing                                                                |                                                               |  |
| Power               |                                                                                       |                                                               |  |
| Standby Mode        | Powers down after 5 - 25 minutes (adjusta<br>STAR power consumption limits of < 0.5 \ | able) of no signal; complies with ENERGY<br>N in standby mode |  |
| Consumption         | 60 W (max.)                                                                           |                                                               |  |
| Standby Consumption | < 1.2 W                                                                               |                                                               |  |
| Supply              | 100 - 240 V AC, 50/60 Hz, 60 W                                                        |                                                               |  |
| Dimonsions          |                                                                                       | Millimotore                                                   |  |
| Dimensions          | Inches                                                                                | Minimeters                                                    |  |
| H x W x D           | 1.69 x 5.00 x 7.95                                                                    | 43 x 127 x 202                                                |  |
| Weight              | Pounds                                                                                | Kilograms                                                     |  |
| Device              | 3.15                                                                                  | 1.43                                                          |  |
| Cartification       |                                                                                       |                                                               |  |
|                     |                                                                                       |                                                               |  |
| Device              | CE, RoHS, WEEE, FCC, ENERGY STAR®                                                     |                                                               |  |

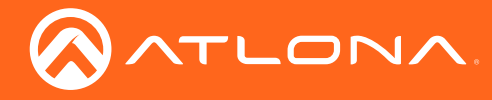

## Index

## A

Appendix 30 Audio connectors 10 distributed speakers 10 impedance 10 Auto power-down. See Power modes

# С

Configuration IP. See IP configuration Connection diagram 13 instructions 12 Contents package 8 Customer support 3

# D

Default setttings 35 Description front / rear panel 9

## F

FCC statement 6 Features 8 Firmware displaying 23, 24

## 

Installation 10 IP configuration using commands 15 using rear panel 14 using the web GUI 16

### L

LED indicators 18

## 0

Operating notes 3

## Ρ

Panel descriptions 9 Password changing 28 default 21 Power modes auto power-down 19 powering on/off 19

# R

Rack mount installation 32 Resetting to factory-default 20

## S

Safety information 6 Specifications 36

# U

Users primary user name 21

## W

Warranty 4 Web GUI 21

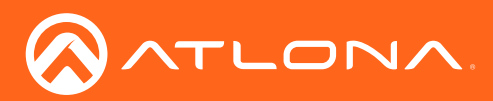

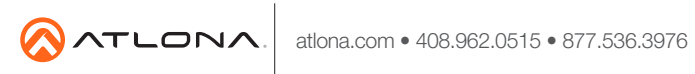

© 2018 Attona Inc. All rights reserved. "Attona" and the Attona logo are registered trademarks of Attona Inc. All other brand names and trademarks or registered trademarks are the property of their respective owners. Pricing, specifications and availability subject to change without notice. Actual products, product images, and online product images may vary from images shown here.